## ●インターネット出願 Q&A

# **Q** 】 スマートフォン、タブレット端末からインターネット出願を利用できますか。

A1 パソコン、スマートフォン、タブレットのいずれでも出願することができます。 ご自宅にインターネットの環境がない場合は、高等学校のパソコン等でも出願が可能です。 また、メールアドレスが必要となりますので、メールアドレスを持っていない場合は、フリーメール (Gmail、Yahoo!メールなど)を作成してください。ご登録いただいたメールアドレスには、出願登 録完了時、入学検定料納入完了などの案内が送付されます。

※迷惑メール等の認識により正しく受信できないことがありますので、@alice.asahi-u.ac.jp 及び@ postanet.jp からのメール受信を許可する設定を行ってください。

# **Q2** プリンタがなく印刷ができません。

A2 自宅にプリンタがない場合は、一部のコンビニ等に設置されたメディアリーダーを備えたコピー機を 利用してください。 なお、コンビニ等のコピー機の利用方法についてはご自身で確認していただくか、店頭で確認してく ださい。

#### **Q3**出願登録完了時、入学検定料納入完了などのメールが届きません。

A3 メールが届かない場合でも、「Post@net」にログインし「出願内容の確認」で自分が入力した内容や入金 状況の確認ができます。 なお、メールアドレスを忘れた場合等はアカウント情報等をお伝えできませんので、日頃から使用している メールアドレスでの登録を推奨します。

# **Q4** 「Post@net」にログインできません。

- A4 「Post@net」のログインパスワード等を忘れた場合、朝日大学ではパスワードをお伝えすることができません。 「Post@net」のログイン画面の「パスワードを忘れた方はこちら」をクリックし、パスワードを再発行してください。
- **Q5** 氏名や住所の漢字を登録する際にエラーになってしまいます。
- A5 氏名や住所などの個人情報を入力する際に、異体字などの漢字やローマ数字はエラーになることがあ ります。その際は、代替の文字を入力するか、カナで入力し、印刷した出願確認票・写真票に正し い情報を赤字で直接記入し訂正してください。 また、文字数がオーバーする場合には、省略する名称で登録し、印刷した出願確認票・写真票に赤 字で正しく記入してください。

## **Q6** ポップアップの画面が表示されません。

A6 ポップアップブロック機能を搭載しているツールバーをインストールしている場合、ポップアップ画面 が表示されない場合があります。「Post@net」のポップアップを常に許可するよう設定してください。

#### **○**7 出願登録後に出願内容を変更することはできますか。

A7 入学検定料の納入完了後は、出願情報の変更を行うことはできません。出願登録時には誤りがない かよく確認してください。クレジットカード決済の場合は、出願登録と同時に入学検定料の支払が完 了しますので、特に注意してください。 ただし、入学検定料の納入前であれば、再度最初から出願登録を行うことで変更が可能です。

### **Q8** 調査書等は何通必要ですか。

A8 同じ出願期間の入試に複数出願登録を行った場合は、志望理由書や調査書等は1通のみの提出で 構いません。その際、1つの封筒に出願登録したすべての書類を封入してください。 なお、出願期間が異なる入試や、不合格等により再度出願登録を行う場合は、志望理由書や調査 書等は改めて提出していただく必要があります。